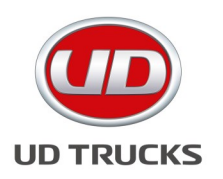

## **North America**

## **SUBJECT: Road Speed Limit Parameter Setting**

Department: Service Section: General Model(s): GH7 ENGINE Model Year(s): 2011 Effective Date: August 31, 2016 Form #: TB GE-44 Rev #: N/A Supersedes: N/A

**Purpose:** Road speed <u>limit</u> setting on 2011 model year requires the import of a Template prior. The Template will override the factory setting in order to set the required speed limit. NOTE: 2012 & 2013 model years do not require the Template.

**Procedure:** Download the Road Speed Limit Template from the service website listed under Technical. Save the template to your hard drive.

- 1. Connect to the vehicle and navigate to the Parameter Programming operation.
- 2. Start Parameter Programming in order to read out the parameter values.
- Click the Template View button on the Parameter Programming screen and click the Import Template button in order to import the "UD\_RspdLmit" template.
- 4. Click on the template within the template window.
- 5. Click on the Apply Template button and confirm that you want to apply the template.
- 6. Click the Template View button in order to close the template view.
- 7. Click the Continue button in order to complete the parameter change, and confirm the change that is to be made (changing parameter DV from 83.9 mph to 55 mph).
- 8. Change the roadspeed limit (parameter DP) as needed.

The Information contained in this bulletin should not be interpreted as the basis for a warranty claim